## **PRINTING YOUR DIPLOMA**

## 1. LOG IN

https://academy.sumtotal.host

- a. Your username is your work e-mail address
- b. First time users your password is password.

| EASE ENTER YOUR USER | NAME AN |
|----------------------|---------|
| 55WUKD.              |         |
| Username             |         |
| Password             |         |
|                      |         |
| SIGN IN              |         |
|                      |         |

2. From the home screen, access MY TRAININGS

|    | ≗ 25 m\ \$                                                     | Academ)<br>- Professional<br>- Professional       |                                      | ର ≣       | ?     |
|----|----------------------------------------------------------------|---------------------------------------------------|--------------------------------------|-----------|-------|
|    | Self                                                           |                                                   |                                      |           | 0     |
|    | ACADEMY HOME PAGE                                              | TRAINING SEARCH MY TRAI                           | ININGS TRANSCRIP                     | T         |       |
|    |                                                                |                                                   |                                      |           |       |
|    | for Academy<br>for Professional<br>Excellence                  | ¶⊊  ( <sup>∞</sup>                                |                                      | Ì         |       |
|    |                                                                |                                                   |                                      | )         |       |
|    |                                                                |                                                   |                                      |           |       |
|    |                                                                |                                                   |                                      |           |       |
|    | MY TRAININGS                                                   | RECENTLY LAUNCHED                                 | UPCOMING TRAINING                    |           |       |
|    |                                                                | California APS<br>Standards for<br>Consistency    | O There are no records to display.   |           |       |
| 3. | Make sure you are in the                                       | COMPLETING TRAIN                                  | NING                                 |           |       |
|    | TRAINING SCHEDULE                                              |                                                   |                                      |           |       |
|    | This is a list of learning activity structures that you have o | ompleted. To view individual learning activities, | go to the completed activities view. |           |       |
|    | Search                                                         |                                                   |                                      |           |       |
|    | CURRENT/UPCOMING EXPRESSED INTERES                             |                                                   | TING LIST OR PENDING APPROV          | /AI       |       |
|    |                                                                |                                                   |                                      |           |       |
|    | 🖹 Export To Excel 🛛 🖨 Print 🏥 View Calenda                     | ar                                                |                                      |           |       |
|    | ☐ Activity Name                                                | ¢ Region ¢                                        | Start Completed Date                 | Score Gra | de Pa |
|    |                                                                | 0004                                              | 11/17/2017 11/17/2017                |           | Ye    |
|    |                                                                |                                                   |                                      |           |       |

- 4. Go down the list, find your training, CLICK ON THE TITLE in blue
  - a. You can click on the column headings to sort through the list

## **PRINTING YOUR DIPLOMA**

| XX 102 BHS Disaster Training | ATTENDED | BHED0101 | 7/27/2016 | 7/27/2016 |         |
|------------------------------|----------|----------|-----------|-----------|---------|
| Course                       |          |          |           |           | OPTIONS |

5. On the training summary page, locate the OPTIONS tab and select DIPLOMA

| Course                                       |                                                                                            | ĺ                      |  |  |  |
|----------------------------------------------|--------------------------------------------------------------------------------------------|------------------------|--|--|--|
| BHS DISASTER                                 |                                                                                            | 100%                   |  |  |  |
| Attempt History                              |                                                                                            | REGISTER AGAIN OPTIONS |  |  |  |
| BHS developed and approved disaster training |                                                                                            |                        |  |  |  |
|                                              |                                                                                            | Add to Favorites       |  |  |  |
| DUC Diseaster Training                       |                                                                                            | Diploma                |  |  |  |
| יד BHS Disaster Training                     | ACTIVITIES DETAILS                                                                         | Print                  |  |  |  |
|                                              |                                                                                            |                        |  |  |  |
|                                              | Additional Information                                                                     |                        |  |  |  |
|                                              | Below are the additional details about this activity such as facility, location and so on. |                        |  |  |  |
|                                              | Activity status : Inactive                                                                 |                        |  |  |  |
|                                              | Code: BHED0101                                                                             |                        |  |  |  |
|                                              | Training organization : Behavioral Health Education & Training Academy                     |                        |  |  |  |
|                                              |                                                                                            |                        |  |  |  |

• FOR TRAININGS THAT ARE MULTI-DAY/MULTI-PART, DIPLOMAS WILL BE ATTACHED TO THE PARENT AFTER ALL PARTS ARE COMPLETED

|                                                                                                    | ILT Class                    |  |                                                  |  |  |  |
|----------------------------------------------------------------------------------------------------|------------------------------|--|--------------------------------------------------|--|--|--|
|                                                                                                    | DIALECTICAL BEHAVIOR THERAPY |  |                                                  |  |  |  |
| Attempt History<br>BHETA is offering Dialectical Behavior Therapy training as a training<br>they acquire comprehensive DBT knowledge and skills, practice DBT |                              |  |                                                  |  |  |  |
| Dialectical Behavior Therapy                                                                                                    |                              |  |                                                  |  |  |  |
| 1. DBT - Skills Training Day #1                                                                                                    |                              |  |                                                  |  |  |  |
| 2. DBT Skills Training Day #2                                                                                                    |                              |  |                                                  |  |  |  |
| 3. DBT - 0                                                                                                    | ase Conference               |  | Session DBT - Skills Training Day #1             |  |  |  |
| 4. Introduction to Dialectical                                                                                                    |                              |  | 9/30/2014 8:30 AM PDT - 9/30<br>Attornet Uistans |  |  |  |
|                                                                                                    |                              |  | Attempt History                                  |  |  |  |

• BLENDED TRAININGS WITH ELEARNINGS: SAME AS ABOVE EXCEPT ELEARNING WILL HAVE IT'S OWN CERTIFICATE AND YOU WILL NEED TO CLICK ON THE ELEARNING AND REPEAT STEP 5 TO OBTAIN IT

## **PRINTING YOUR DIPLOMA**

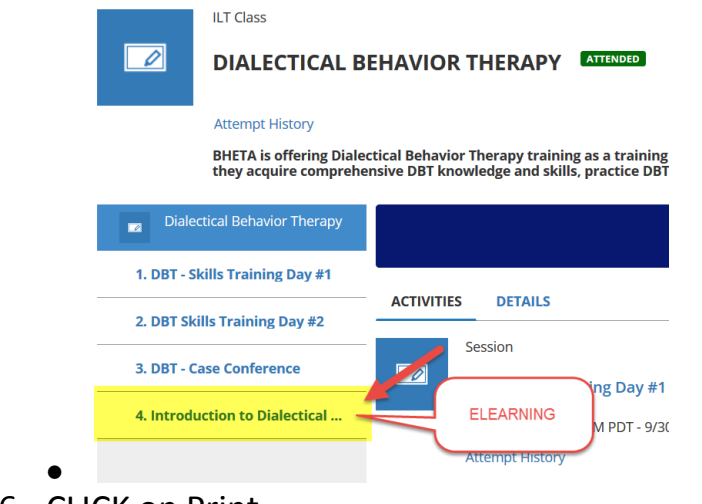

6. CLICK on Print